| 図 ログイン   栽培光<br>← → C 介 ● | × +                                                                                 |                                                      |                                       | - × -                  | • • ×                                  |                            |                   |
|---------------------------|-------------------------------------------------------------------------------------|------------------------------------------------------|---------------------------------------|------------------------|----------------------------------------|----------------------------|-------------------|
|                           | 栽培ナビ VIAR&Eの載増ナビは                                                                   | 、日本GAP協会推奨のクラウド型農業管理システムです。                          | 2022年 2月1日(火)                         | 新しいタブ                  | Ctrl+T<br>Ctrl+N                       |                            |                   |
|                           | Â                                                                                   |                                                      |                                       | 新しいシークレット ウインドウ        | Ctrl+Shift+N                           |                            |                   |
|                           | ログイン                                                                                |                                                      |                                       | 線型<br>ダウンロード<br>ブックマーク | Ctrl+J                                 |                            |                   |
|                           |                                                                                     |                                                      |                                       | X-4 - 100%             | + []                                   |                            |                   |
|                           | ログインID                                                                              | ※メールアドレスを入力してください                                    |                                       | キャスト<br>検索             | Ctrl+F                                 |                            |                   |
|                           | パスワード                                                                               |                                                      |                                       | その他のツール<br>編集 切り取り コピ  | ▶<br>- 貼り付け                            | 名前を付けてページを保存<br>ショートカットを作成 | Ctrl+S            |
|                           |                                                                                     |                                                      |                                       | 設定<br>ヘルプ              | Þ                                      | ウィンドウに名前を付ける<br>閲覧履歴を消去    | Ctrl+Shift+Delete |
|                           |                                                                                     | ログイン                                                 | _                                     | 終了                     | -1                                     | 拡張機能<br>タスク マネージャ          | Shift+Esc         |
|                           |                                                                                     | □ 簡単ログイ [: (Google Chron                             | っの設定)」→「その他のツール」→                     | 「抗運機能」を選択」             |                                        | デベロッパー ツール                 | Ctrl+Shift+I      |
|                           | ※簡単ログインを設定する。                                                                       | ト、次回からIDの入力を省                                        |                                       |                        | ,,,,,,,,,,,,,,,,,,,,,,,,,,,,,,,,,,,,,, |                            |                   |
|                           |                                                                                     |                                                      |                                       |                        |                                        |                            |                   |
|                           | <u>ログインID / パスワー</u>                                                                | ドをお忘れの方                                              |                                       |                        |                                        |                            |                   |
|                           | <u>ログインできない場合</u>                                                                   |                                                      |                                       |                        |                                        |                            |                   |
|                           |                                                                                     |                                                      |                                       |                        |                                        |                            |                   |
|                           |                                                                                     | ページの先頭へ                                              |                                       |                        |                                        |                            |                   |
|                           |                                                                                     | ©VIAR&E Corporation                                  |                                       |                        |                                        |                            |                   |
|                           |                                                                                     | 個人情報保護方針                                             |                                       |                        |                                        |                            |                   |
|                           |                                                                                     |                                                      |                                       |                        |                                        |                            |                   |
|                           |                                                                                     |                                                      |                                       |                        |                                        |                            |                   |
| « <b>厚</b> る              |                                                                                     |                                                      |                                       | v ·                    | - 0 ×                                  |                            |                   |
|                           | × 第 亚细胞能 × +                                                                        |                                                      |                                       | œ ☆ ¥ <b>£</b>         | i 🛪 🐵 E                                |                            |                   |
| ☰ 拡張機能                    | Q 拡張機能                                                                              | <b>生</b> 検索                                          |                                       |                        | - <del>-</del> - + - • •               |                            |                   |
| (                         | Adobe Acrobat                                                                       | Google オフラインドキュメント                                   | Lighthouse                            |                        |                                        |                            |                   |
|                           | ブラウザーで Acrobat を使用して、PDF の表示、<br>変換、圧縮、および署名をおこないます                                 | インターネットに接続していなくても、ドキュメント、スプレッドシート、プレゼンテーションを         | Lighthouse                            |                        |                                        |                            |                   |
|                           |                                                                                     | 編集、作成、表示できます。                                        |                                       |                        |                                        |                            |                   |
|                           |                                                                                     |                                                      |                                       |                        |                                        |                            |                   |
|                           | 「拡張機能」画面で、「Adobe Acrobat」                                                           | の「詳細」をクリックしてください。                                    |                                       |                        |                                        |                            |                   |
|                           | awim wind                                                                           |                                                      |                                       |                        |                                        |                            |                   |
|                           | SFRO HIRE                                                                           |                                                      |                                       |                        |                                        |                            |                   |
| (                         | Chrome アブリ                                                                          |                                                      |                                       |                        |                                        |                            |                   |
|                           | スプレッドシート<br>スプレッドシートを作成、編集する                                                        | スライド<br>プレゼンテーションを作成、編集する                            | トギュメント<br>ドキュメントを作成、編集す               | 5                      |                                        |                            |                   |
|                           |                                                                                     |                                                      |                                       |                        |                                        |                            |                   |
|                           | 詳細 削除                                                                               |                                                      | 詳細 削除                                 |                        |                                        |                            |                   |
|                           |                                                                                     |                                                      |                                       |                        |                                        |                            |                   |
|                           |                                                                                     |                                                      |                                       |                        |                                        |                            |                   |
|                           |                                                                                     |                                                      |                                       |                        |                                        |                            |                   |
|                           |                                                                                     |                                                      |                                       |                        |                                        |                            |                   |
|                           |                                                                                     |                                                      |                                       |                        |                                        |                            |                   |
|                           |                                                                                     |                                                      |                                       |                        |                                        |                            |                   |
|                           |                                                                                     |                                                      |                                       |                        |                                        |                            |                   |
|                           |                                                                                     |                                                      |                                       |                        |                                        |                            |                   |
| 数増力ビー搭置録<br>← → C 合 Ø     | × 条 拉張機能 - Adobe Acrobat × +<br>Chrome   chrome://extensions/?id=efaidnbmnnnibpcajp | glclefindmkaj                                        |                                       | © ☆ ▼ 5                | * *                                    |                            |                   |
| ☰ 拡張機能                    | の 拡張機能                                                                              | 2<br>乾検索                                             |                                       | デベロッパ                  | - ŧ-Ķ 🌘                                |                            |                   |
|                           | ÷ 📕                                                                                 | Adobe Acrobat                                        |                                       |                        |                                        |                            |                   |
|                           | オン                                                                                  |                                                      | -                                     |                        |                                        |                            |                   |
|                           | 說明                                                                                  |                                                      |                                       |                        |                                        |                            |                   |
|                           | ブラウザーで                                                                              | Acrobat を使用して、PDF の表示、変換、圧縮、および署名をおこない?              | ξŢ                                    |                        |                                        |                            |                   |
|                           | 15.1.3.6                                                                            | 「Adobe Acrobat」の拡張機能をオフに<br>拡張機能をオフにしたい PR-0+t 「サウミサ | しても問題ない場合は、トグルボタン?                    | を「オフ」に変更してくだ           | さい。                                    |                            |                   |
|                           | サイズ<br>3.5 MB                                                                       |                                                      | *#U~~/I / J J J E / J J / C (//C / I) | •                      |                                        |                            |                   |
|                           | <b>権限</b><br>• 問疑履歴の                                                                | 読み取り                                                 |                                       |                        |                                        |                            |                   |
|                           | <ul> <li>ダウンロー</li> <li>連携する1</li> </ul>                                            | - rrの 号柱<br>- イティブ アプリケーションと通信                       |                                       |                        |                                        |                            |                   |

はイトへのアクセス アクセスしたウェブサイト上にある目外の金子ータの読み取りと変更をこ の拡張機能に取ります。 シークレット モードでの気付き許可する 響声 拡張地能になる経費機能の記録を Boogle Chrome で停止することはできません。 モードでこの広振場能を解放にするには、このオプションの違称を知識してください。

拡張機能のオプション

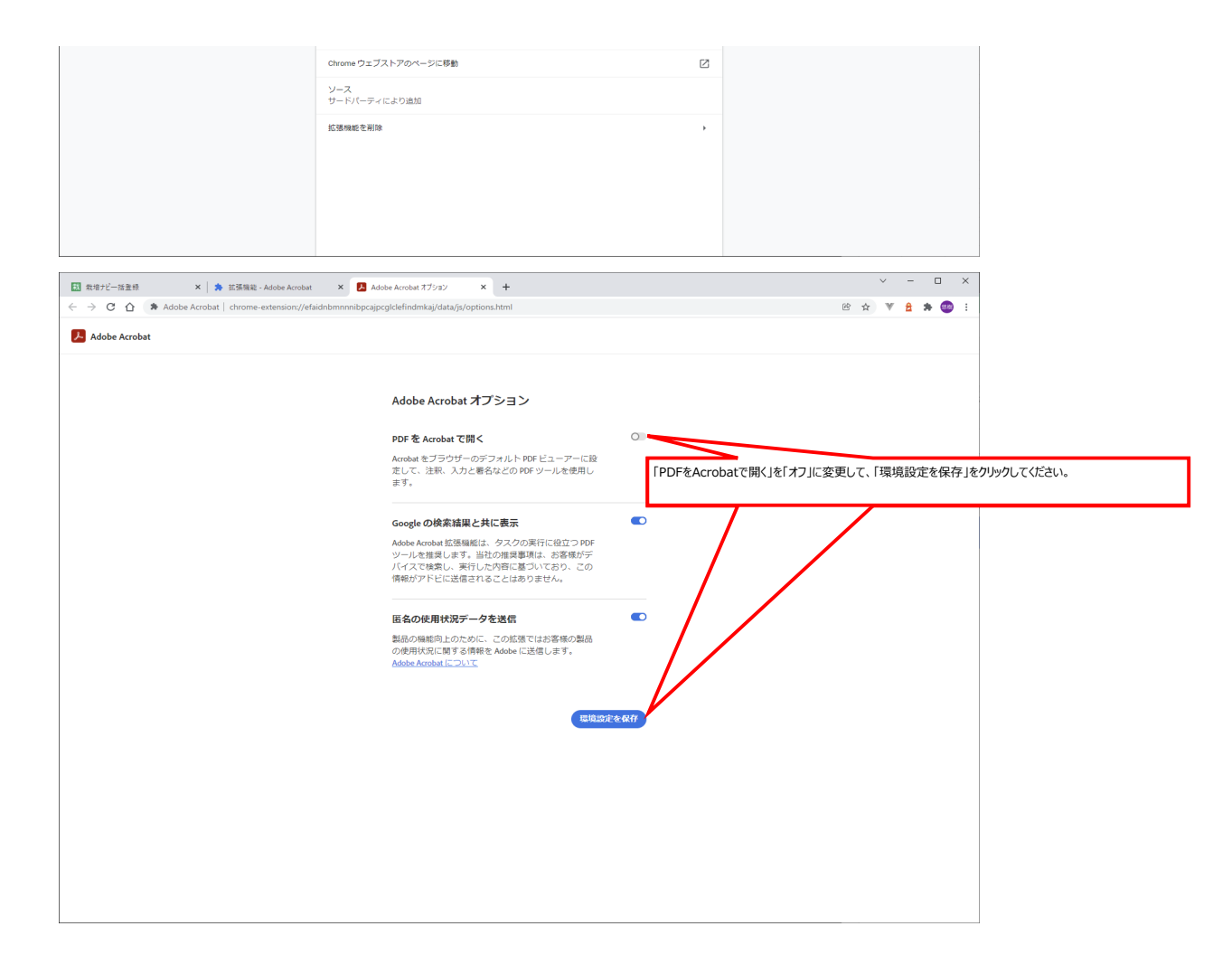